## Applying for Membership/Account on QuestCDN

#### Click on "Join"

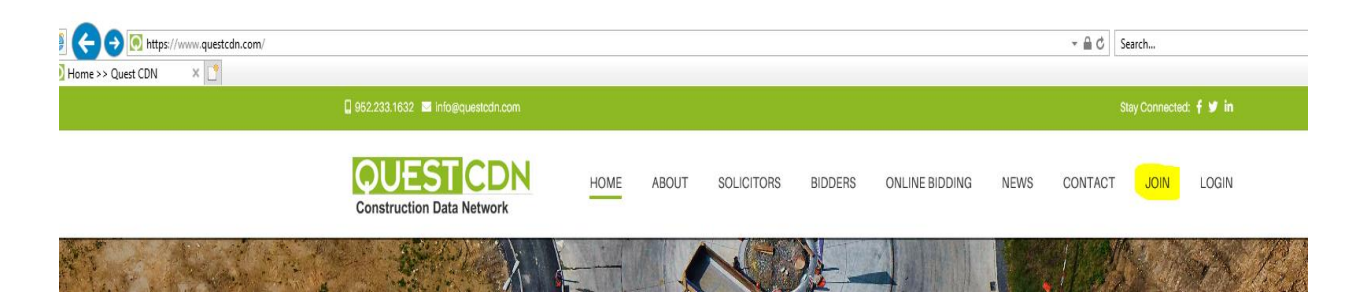

#### **Review Membership Comparison**

| $\mathbf{\Psi}$ | UESI                    |                                                |                                      |                                      |                         | Home (    | Contact Qu |
|-----------------|-------------------------|------------------------------------------------|--------------------------------------|--------------------------------------|-------------------------|-----------|------------|
| The             | Construction Indu       | istry's Premier                                | Bid Managem                          | ent System                           |                         |           |            |
|                 |                         | Please complete r                              | equired fields mark                  | ed with an * on a                    | l tabs below            |           |            |
| <b>∢</b> M      | embership Comparison    | Company Info                                   | User Info                            | Select Member                        | ship Pay                | ment Info | Profile I  |
|                 |                         |                                                |                                      |                                      |                         |           | Ne         |
|                 |                         | QuestCDN two<br>Membership Ques                | membership op<br>tions contact info@ | tions one great<br>questcdn.com or 9 | network!<br>52-233-1632 |           |            |
|                 |                         | Included                                       |                                      |                                      | REGULAR                 | PREMIER   |            |
|                 | View de                 | tailed Project bid adv                         | ertisements & RFPs                   |                                      | ~                       | ~         |            |
|                 | Downloa<br>(d           | ad the Project or RFP<br>digital bidding docum | complete eBidDoc™<br>ent for a fee)  |                                      | ~                       | √         |            |
|                 | Vier                    | w & retrieve plan hold                         | der information                      |                                      | √                       | ~         |            |
|                 | Auto                    | matic addenda notifi<br>(on downloaded ef      | cations via email<br>BidDoc™)        |                                      | ~                       | ~         |            |
|                 |                         | View Project & RFI                             | P Results                            |                                      | ~                       | ~         |            |
|                 | Access                  | to the comprehensive                           | Industry Directory                   |                                      | ~                       | ~         |            |
|                 | Compose &               | maintain your own Ir                           | ndustry Directory list               | ing                                  | ~                       | ~         |            |
|                 |                         | Create unlimited u                             | ser logins                           |                                      | ~                       | ~         |            |
|                 | Browse & search         | h a comprehensive lis                          | t of current Projects                | & RFPs                               |                         | ~         |            |
|                 | Receive one o           | detailed, aggregated r                         | nonthly billing state                | nent                                 |                         | ~         |            |
|                 | Manage your in-progress | s Projects & RFPs thro                         | ugh "My Projects" 8                  | "My Requests"                        |                         | ~         |            |
|                 | Receive notifica<br>d   | tion when saved "My<br>ocuments are ready f    | Projects" & "My Re<br>or download    | quests"                              |                         | ~         |            |
|                 | Email other plan holder | s directly through the                         | e plan holder list "En               | ail to Bidders"                      |                         | ~         |            |
|                 | Email detaile           | d Project bid advertis                         | ements & RFPs to of                  | hers                                 |                         | ~         |            |

Then select Company Info and complete \*\*note that the address listed will be where the contracts are sent\*\*

| 🥌 QUESTCDN: Join 🛛 🛛 🛛 🖉                           |                    |                       |                           |              |               |
|----------------------------------------------------|--------------------|-----------------------|---------------------------|--------------|---------------|
| <b>QUEST</b>                                       | CDN                |                       |                           | Home         | Contact Quest |
| The Construction Indus                             | try's Premier      | Bid Manageme          | nt System                 |              |               |
|                                                    | Please complete r  | equired fields marked | d with an * on all tabs b | elow         |               |
| Membership Comparison                              | Company Info       | User Info             | Select Membership         | Payment Info | Profile Inf   |
| Previous                                           |                    |                       |                           |              | Next          |
| *Name Of Company:                                  |                    |                       | 7                         |              |               |
| *Contact Person:                                   |                    |                       |                           |              |               |
| *E-mail Address:                                   |                    |                       |                           |              |               |
| *Confirm E-mail Address:                           |                    |                       |                           |              |               |
| Vendor Number (optional):                          |                    |                       |                           |              |               |
| *Default Designation:                              |                    | ~                     |                           |              |               |
| business certifications:<br>(check all that apply) | Vet Pref - Veteran | Preference Program    |                           |              |               |
| (CTRL-click to change                              | MBE - Minority Ow  | ned Business          | $\sim$                    |              |               |
| selection or pick more than                        | SBE - Small Busine | ess Enterprise        | ~                         |              |               |
| ;                                                  | WBE - Women Ow     | ned Business          | Ť                         |              |               |
| *Address 1:                                        |                    |                       |                           |              |               |
| Address 2:                                         |                    |                       |                           |              |               |
| *City/*State/*Zip:                                 |                    | ~                     |                           |              |               |
| *Phone/Fax:                                        |                    |                       |                           |              |               |
| Website Address:                                   |                    | -                     |                           |              |               |

## Then select "User Info" and set up your User Name and Password

| The Construction Industry's Premier Bid Management System                  |                               |                       |                                  |                      |             |  |  |  |  |
|----------------------------------------------------------------------------|-------------------------------|-----------------------|----------------------------------|----------------------|-------------|--|--|--|--|
| Please complete requi <b>red fields</b> marked with an * on all tabs below |                               |                       |                                  |                      |             |  |  |  |  |
| Membership Comparison                                                      | Company Info                  | User Info             | Select Membership                | Payment Info         | Profile Inf |  |  |  |  |
| Previous<br>*User Nam<br>*Passwor                                          | e:<br>d:<br>Minimum eight cha | aracters including or | <br><br>ne uppercase, one lowerc | ase, and one number. | <u>Next</u> |  |  |  |  |
| *Confirm Passwor                                                           | d:                            |                       |                                  |                      |             |  |  |  |  |

## Then select "Select Membership"

#### Please complete required fields marked with an \* on all tabs below

| 4 | Membership Comparison                  | Company Info                                                                         | User Info                                 | Select Mem                                | bership                 | Payment Info             | Profile Infe 🕨 |
|---|----------------------------------------|--------------------------------------------------------------------------------------|-------------------------------------------|-------------------------------------------|-------------------------|--------------------------|----------------|
| 1 | Previous                               |                                                                                      |                                           |                                           |                         |                          | Next           |
|   |                                        | ) Regular Member<br>) Premier Monthly N<br>) Premier Annual Me<br>) Aggregator/Resel | 1ember<br>ember<br>ler Member             | \$0.00<br>\$35.00<br>\$299.00<br>\$299.00 | <u>click</u>            | <u>here to compare m</u> | nemberships    |
|   | Agg<br>info                            | regator/Reseller Mem<br>@questcdn.com for a                                          | bers (plan rooms<br>ssistance setting     | ) are not permitte<br>up your QuestCDN    | d to sign u<br>account. | ıp as Premier Member     | rs. contact    |
|   | Renewal Cos<br>Prorated Cost to Renewa | Base Fee<br>st: \$0.00<br>al: \$0.00                                                 | <u>State Fees</u><br>+ \$0.00<br>+ \$0.00 | <u>Total</u><br>= \$0.00<br>= \$0.00      |                         |                          |                |

| + \$0.00                        | = \$0.00 |                   |
|---------------------------------|----------|-------------------|
| ∧ <mark>&gt;&gt;</mark><br>∨ << |          |                   |
|                                 | + \$0.00 | + \$0.00 = \$0.00 |

Then select "Payment Info" \*\*there is a \$15.00 fee charged for each project downloaded\*\*

| 4 | Membership Comparison                                                                               | Company Info | User Info | Select Membership | Payment Info | Profile Infr |  |  |  |
|---|----------------------------------------------------------------------------------------------------|--------------|-----------|-------------------|--------------|--------------|--|--|--|
| P | revious                                                                                             |              |           |                   |              | Next         |  |  |  |
|   | Credit Card information is required and billed when you download digital bidding documents          |              |           |                   |              |              |  |  |  |
|   | Click the Add button to enter your required payment information on the secure Authorize.Net server. |              |           |                   |              |              |  |  |  |
|   | Add                                                                                                 |              |           |                   |              |              |  |  |  |
|   |                                                                                                    |              |           |                   |              |              |  |  |  |

# Then select "Profile Info"

| bership Comparison                                                               | Company Info                                                                                                    | User Info                                                                                                    | Select Membership                                                          | Payment Info                                        | Profile Info                                    |
|----------------------------------------------------------------------------------|----------------------------------------------------------------------------------------------------|----------------------------------------------------------------------------------------------------|----------------------------------------------------------------------------|-----------------------------------------------------|-------------------------------------------------|
| Previous<br>*Category<br>(Check all tha<br>(CTRL-click to<br>selection or pick m | v Listing:<br>accountant<br>acoustical<br>acoustical<br>aeronautic<br>agencies a<br>aggregates<br>air cleaning<br>air conditio<br>Airport Cor<br>architects<br>architectur | is<br>engineer<br>al engineers<br>tate, county, and federa<br>//sand/gravel and top so<br>ming contractors<br>nmission<br>al millwork | al<br>oil suppliers                                                        |                                                     |                                                 |
| Your Organization                                                                | Introduce yo                                                                                                    | wr company or organiza<br>urers. Please be as deta                                                                                    | ition and describe your area<br>iled as possible so that othe<br>database. | es of expertise, your se<br>ers may locate you by : | rvices, products and/or<br>searching our Oracle |

# Once all are completed select "Register"

Frease complete required news marked with an - on an tabs below

| bership Comparison                                                               | Compa                                                 | any Info                                                                                                    | User Info                                                                                                    | Select Membership                                                         | Payment Info                                      | Profile Info 🕨                                   |
|----------------------------------------------------------------------------------|-------------------------------------------------------|----------------------------------------------------------------------------------------------------|----------------------------------------------------------------------------------------------------|---------------------------------------------------------------------------|---------------------------------------------------|--------------------------------------------------|
| Previous<br>*Category<br>(Check all tha<br>(CTRL-Click to<br>selection or pick m | Listing:<br>at apply)<br>o change<br>ore than<br>one) | accountan<br>acoustical<br>aeronautic<br>agencies-s<br>aggregates<br>air cleanin,<br>air conditio<br>Airport Co<br>architects<br>architectur | ts<br>engineer<br>al engineers<br>tate, county, and federa<br>s/sand/gravel and top so<br>g<br>oning contractors<br>mmission<br>ral millwork | al<br>oil suppliers                                                       |                                                   |                                                  |
| Your Organization                                                                | ı Profile:                                            | Introduce yo<br>manufact                                                                                                    | our company or organiza<br>urers. Please be as deta                                                                                          | ation and describe your are<br>ailed as possible so that oth<br>database. | as of expertise, your se<br>ers may locate you by | ervices, products and/or<br>searching our Oracle |
|                                                                                  |                                                       |                                                                                                    | ге                                                                                                    | gister                                                                    |                                                   |                                                  |

Members are now able to Download any ITD project